Istituto Centrale per il Catalogo Unico delle Biblioteche Italiane e per le Informazioni bibliografiche

> Manuali utente per SBN WEB Versione1.0

# Gestione bibliografica Modifica

## Sommario

| 0 | Ι         | Introduzione 3                                                 |    |  |  |  |
|---|-----------|----------------------------------------------------------------|----|--|--|--|
| 1 | ١         | Variazione delle qualificazioni e della descrizione            | 4  |  |  |  |
| 2 | ١         | Variazione dei legami                                          | 6  |  |  |  |
|   | 2.1       | 1 Varia legame Titolo-Titolo                                   | 6  |  |  |  |
|   | 2.2       | 2 Varia legame Titolo-Autore                                   | 6  |  |  |  |
| 3 | C         | Correzioni particolari                                         | 7  |  |  |  |
|   | 3.1       | 1 Scambia autore alternativo con autore principale             | 7  |  |  |  |
|   | 3.2       | 2 Scambia forma                                                | 8  |  |  |  |
|   | 3.3       | 3 Variazione natura da A a B con i relativi legami e viceversa | 9  |  |  |  |
| 4 | (         | Cancella legame                                                | 11 |  |  |  |
| 5 | (         | Cancella notizia                                               |    |  |  |  |
| 6 | Fusione 1 |                                                                |    |  |  |  |
|   |           |                                                                |    |  |  |  |

## 0 Introduzione

Le operazioni di correzione possono riguardare:

- la descrizione dei documenti, dei titoli o degli elementi di authority;
- le qualificazioni;
- i legami tra le notizie e/o gli elementi authority;
- gli attributi della localizzazione per possesso in Indice.
- Sono considerate correzioni:
  - la fusione;
  - la cancellazione.

La possibilità di effettuare operazioni di correzione dipende:

- dal livello di autorità dell'utente (che non può comunque essere superiore a quello della biblioteca in cui opera) relativo alle parti comuni del record e agli eventuali dati specifici;
- > dalle abilitazioni dell'utente (vedi Amministrazione → Gestione bibliotecari).

In entrambi i casi è sempre possibile inviare una proposta di correzione (vedi Proposte di correzione, Interrogazione?)

Le correzioni su dati condivisi apportate da altri Poli rispetto a quello operante innescano, su richiesta, le procedure di allineamento che servono ad aggiornare i record di Polo con la versione corretta di Indice (vedi Allineamenti) Le funzioni di modifica sono attivabili dal menu del VAI A: Per le notizie locali il menu è disponibile sull'analitica di Polo; per quelle condivise con il sistema centrale occorre posizionarsi sulla analitica di Indice.

Le operazioni di modifica possono essere di norma effettuate sulla notizia base e, spostando il fuoco, anche sugli elementi del reticolo; selezionando questi ultimi è possibile correggere i legami con la notizia base (o comunque messa in radice).

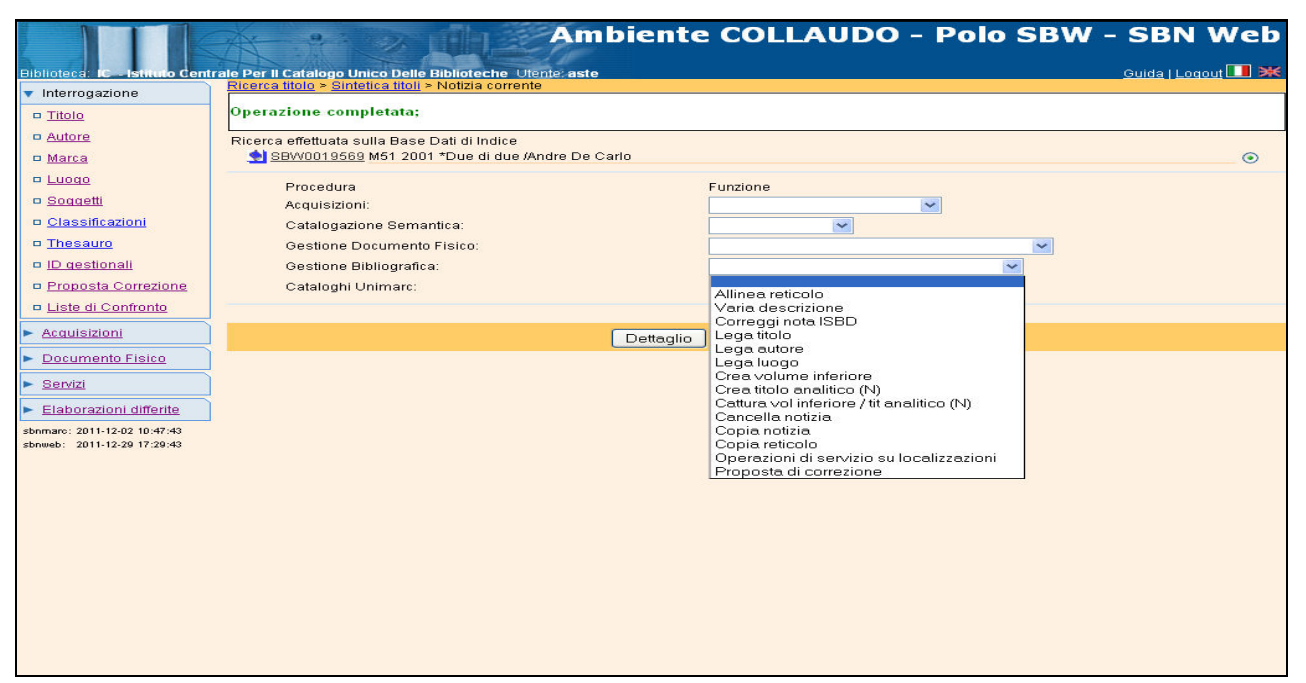

Figura 1 - VAI A

## **1** Variazione delle qualificazioni e della descrizione

**Varia descrizione**: la funzione consente di correggere/variare la descrizione della notizia base e/o di quelle collegate (titoli ed elementi di authority) in tutte le aree e nelle qualificazioni.

La funzione si attiva sull'elemento selezionato dal radio button da: VAI A: →Gestione bibliografica →Varia descrizione

Si apre il dettaglio della notizia con tutte le qualificazioni e le aree abilitate alla modifica.

L'operatore effettua le correzioni e conferma con il tasto **Ok**; il sistema invia il msg. di modifica effettuata correttamente.

All'Ok si attiva la ricerca nelle basi dati di Polo/Indice allo scopo di verificare l'esistenza di record con chiave e carta d'identità coincidente con quella della notizia che si sta variando: in questo caso il sistema provvede a visualizzare una lista sintetica dei simili (per l'algoritmo dei simili vedi p. 13, n. 2)

Il Bibliotecario, dall'esame della lista, può procedere a:

- esaminare in analitica i titoli proposti
- catturare una delle notizie simili prospettate dal sistema tramite il tasto
   Cattura
- tornare alla maschera di creazione tramite il tasto **Torna al dettaglio** per modificare e/o completare i dati inseriti

- ICCU
  - confermare l'inserimento del titolo che si sta creando tramite il tasto
     Conferma inser/aggior

Se nella lista viene individuato il titolo oggetto della variazione, già correttamente registrato in Polo/Indice, questo dovrà essere catturato. Se, invece, si conferma l'inserimento cliccando sul tasto Conferma inser/aggior, la modifica viene registrata sulle basi dati di Polo e di Indice. Il sistema, al termine dell'operazione emette il msg.: *Operazione correttamente eseguita.* 

**Correggi nota ISBD**: la funzione dà la possibilità, anche ad utente non abilitato alla correzione della notizia, di variare il contenuto della nota ISBD (per aggiungere ad es. la nota di variante per il libro antico).

Si accede alla funzione da: **VAI A**  $\rightarrow$  **Gestione bibliografica**  $\rightarrow$  **Correggi nota ISBD**; si apre il dettaglio della notizia con la sola area nota ISBD abilitata alla correzione; dopo la variazione si clicca sul tasto **Ok** e il sistema invia il consueto msg. di modifica effettuata correttamente.

## 2 Variazione dei legami

### 2.1 Varia legame Titolo-Titolo

Dopo aver selezionato l'elemento dell'analitica di cui si vuole variare il legame con la notizia base, si accede alla funzione da: **VAI A**  $\rightarrow$  **Gestione bibliografica**  $\rightarrow$  **Varia legame** (Figura 2 - Varia legame); nella maschera di Gestione i campi abilitati ammettono la modifica. Ad esempio, nel caso si stia operando nella variazione tra un documento e un titolo di collana i campi che è possibile modificare sono la:

- Sequenza;
- Nota al legame.

|                                                                                       | Ambiente COL                                                                                                    | LAUDO (71) - Polo SBW - SBN Web                                    |
|---------------------------------------------------------------------------------------|----------------------------------------------------------------------------------------------------|--------------------------------------------------------------------|
| Biblioteca: IC - Istituto Cent                                                        | rale Per II Catalogo Unico Delle Biblioteche Utente: carsco<br>Ricerca titolo > Sintetica titoli > Notizia corrente                                                                    | Logout 🔳 💥                                                         |
| Interrogazione <u>Titolo</u> Autore                                                   | Ricerca effettuata sulla Base Dati di Indice<br>Lo10445254 M95 1997 *Groucho e io / Groucho Manx<br>MRAV/043516 1 Manx, Groucho                                                        | 0                                                                  |
| □ <u>Marca</u><br>□ <u>Luoqo</u>                                                      | <ul> <li>B <u>M CFIV046381</u> 3 Salvatorelli, Franco</li> <li>B <u>◆ CFI0014578</u> C90 01 1965 *Biblioteca Adelphi</li> <li>B <u>◆ LO10445326</u> B95 06 *Groucho and me.</li> </ul> | ○<br>●<br>○                                                        |
| <ul> <li><u>Soqqetti</u></li> <li><u>Classificazioni</u></li> <li>Thesauro</li> </ul> | 動 <u>CFIC097277</u> <fir> Marx, Groucho - Autobiografia<br/>週 D 20 792.7028092 VARIETA. Recitazione e recite. Persone</fir>                                                            | 0                                                                  |
| <ul> <li>ID gestionali</li> <li>Proposta Correzione</li> </ul>                        | Procedura<br>Acquisizioni:<br>Gestione Bibliografica:                                                                                                    |                                                                    |
| <ul> <li>Liste di Confronto</li> <li>Acquisizioni</li> </ul>                          | Cataloghi Unimarc:                                                                                                    | Varia descrizione<br>Correggi nota ISBD<br>Lega titolo             |
| Documento Fisico     Servizi                                                          | Dettaglio                                                                                                    | Lega autore Lega luogo Varia legame Cancella legame                |
| <ul> <li>Elaborazioni differite</li> <li>Amminist. del sistema</li> </ul>             |                                                                                                    | Operazioni di servizio su localizzazioni<br>Proposta di correzione |
| sbnmarc: 2012-12-07 18:43:00<br>sbnweb: 2012-12-07 18:44:29                           |                                                                                                    |                                                                    |
|                                                                                       |                                                                                                    |                                                                    |
|                                                                                       |                                                                                                    |                                                                    |
|                                                                                       |                                                                                                    |                                                                    |
|                                                                                       |                                                                                                    | 192                                                                |

Figura 2 - Varia legame

### 2.2 Varia legame Titolo-Autore

Dopo aver selezionato l'elemento dell'analitica di cui si vuole variare il legame con la notizia base, si accede alla funzione da: **VAI A**  $\rightarrow$  **Gestione bibliografica**  $\rightarrow$  **Varia legame;** nella maschera di Gestione i campi abilitati ammettono la modifica (Figura 3 - Varia legame titolo-autore). Ad esempio, nel caso si stia operando nella variazione tra un documento e un autore i campi che è possibile modificare sono la:

• Relazione;

- Responsabilità;
- Nota al legame.

|                                                             | Ar as                                        | Ambiente COLLAUDO (71) - Polo SBW - SB                                                   | N Web |  |  |  |  |
|-------------------------------------------------------------|----------------------------------------------|------------------------------------------------------------------------------------------|-------|--|--|--|--|
|                                                             | AL                                           |                                                                                          |       |  |  |  |  |
| Hiblioteca: IC - Istituto Cent                              | rale Per II Catalogo<br>Ricerca titolo > Sir | Unico Delle Biblioteche: Utente: carsco<br>Intetica titoli > Notizia corrente > Gestione |       |  |  |  |  |
| - Titolo                                                    | Oggetto di Riferim                           | rggetto di Riferimento: LO10445254 🛛 *Groucho e io / Groucho Marx                        |       |  |  |  |  |
| - Autore                                                    | Poloziono                                    |                                                                                          |       |  |  |  |  |
| □ <u>Marca</u>                                              | Neiazione                                    |                                                                                          |       |  |  |  |  |
| e <u>Luogo</u>                                              | via                                          | Salvatorelli Franco                                                                      |       |  |  |  |  |
| Soggetti                                                    | Descrizione                                  |                                                                                          |       |  |  |  |  |
| Classificazioni                                             | Nota al legame                               |                                                                                          |       |  |  |  |  |
| □ <u>Thesauro</u>                                           | _                                            |                                                                                          |       |  |  |  |  |
| ID gestionali                                               |                                              | Ok Annulla                                                                               |       |  |  |  |  |
| D <u>Proposta Correzione</u>                                |                                              |                                                                                          |       |  |  |  |  |
|                                                             |                                              |                                                                                          |       |  |  |  |  |
|                                                             |                                              |                                                                                          |       |  |  |  |  |
| Documento Fisico                                            |                                              |                                                                                          |       |  |  |  |  |
| Servizi                                                     |                                              |                                                                                          |       |  |  |  |  |
| Elaborazioni differite                                      |                                              |                                                                                          |       |  |  |  |  |
| Amminist, del sistema                                       |                                              |                                                                                          |       |  |  |  |  |
| sbnmarc: 2012-12-07 16:43:00<br>sbnmeb: 2012-12-07 16:44:29 |                                              |                                                                                          |       |  |  |  |  |
|                                                             |                                              |                                                                                          |       |  |  |  |  |
|                                                             |                                              |                                                                                          |       |  |  |  |  |
|                                                             |                                              |                                                                                          |       |  |  |  |  |
|                                                             |                                              |                                                                                          |       |  |  |  |  |
|                                                             |                                              |                                                                                          |       |  |  |  |  |
|                                                             |                                              |                                                                                          |       |  |  |  |  |
|                                                             |                                              |                                                                                          |       |  |  |  |  |
|                                                             |                                              |                                                                                          |       |  |  |  |  |
|                                                             |                                              |                                                                                          | top   |  |  |  |  |

Figura 3 - Varia legame titolo-autore

## 3 Correzioni particolari

#### 3.1 Scambia autore alternativo con autore principale

Il sistema consente in un'unica operazione di invertire l'autore alternativo con quello principale.

Dopo aver selezionato l'autore alternativo sull'analitica si accede alla funzione da: VAI A  $\rightarrow$  Gestione bibliografica  $\rightarrow$  Scambia autore alternativo con autore principale.

|                                                             | Ambiente COL                                                                  | LAUDO (71) - Polo SBW                                       | - SBN Web  |
|-------------------------------------------------------------|-------------------------------------------------------------------------------|-------------------------------------------------------------|------------|
| Distingtone in the second                                   | trale Por II Catalane Unice Della Dibliotecha Utanto escoo                    |                                                             | Logout 🔲 💓 |
|                                                             | Ricerca autore > Sintetica autori > Analitica > Sintetica titoli > Notizia co | rrente                                                      |            |
|                                                             | Ricerca effettuata sulla Base Dati di Indice                                  |                                                             |            |
| 0 <u>11010</u>                                              | E AV0126816 M51 1981 *A che punto è la notte / Carlo Fruttero, F              | ranco Lucentini                                             | 0          |
| <u>Autore</u>                                               | CEIV007373 1 Fruttero, Carlo                                                  |                                                             | 0          |
| □ <u>Marca</u>                                              | CFI0000103 C90 01 1979 *Oscar. Narrativa                                      |                                                             |            |
| 🗢 <u>Luogo</u>                                              | CFI0000102 C95 01 1965 *Oscar                                                 |                                                             | ŏ          |
| Soggetti                                                    | D 18 853.9 NARRATIVA ITALIANA, 1900-                                          |                                                             | ŏ          |
| □ <u>Classificazioni</u>                                    | Broadura                                                                      | Eurziana                                                    |            |
| Thesauro                                                    | Continue Bibliografica                                                        |                                                             |            |
| ID gestionali                                               | Cotologial Unimore:                                                           | and the two there                                           |            |
| Proposta Correzione                                         | Catalogni Onimarc.                                                            | Varia descrizione                                           |            |
| n Liste di Confronto                                        |                                                                               | Varia legame                                                |            |
| o <u>ciste di comitonito</u>                                | Dettaglio                                                                     | Scambia autore alternativo con autore principale            |            |
| Acquisizioni                                                |                                                                               | Cancella legame<br>Operazioni di convizio du localizzazioni |            |
| Documento Fisico                                            |                                                                               | Proposta di correzione                                      |            |
| ► <u>Servizi</u>                                            |                                                                               |                                                             |            |
| Elaborazioni differite                                      |                                                                               |                                                             |            |
| Amminist. del sistema                                       |                                                                               |                                                             |            |
| sbnmarc: 2012-12-07 16:43:00<br>sbnweb: 2012-12-07 16:44:29 |                                                                               |                                                             |            |
|                                                             |                                                                               |                                                             |            |
|                                                             |                                                                               |                                                             |            |
|                                                             |                                                                               |                                                             |            |
|                                                             |                                                                               |                                                             |            |
|                                                             |                                                                               |                                                             |            |
|                                                             |                                                                               |                                                             |            |
|                                                             |                                                                               |                                                             |            |
|                                                             |                                                                               |                                                             |            |
|                                                             |                                                                               |                                                             |            |
|                                                             |                                                                               |                                                             | top        |

Figura 4 - Scambia autore alternativo con autore principale

#### 3.2 Scambia forma

Il sistema consente di scambiare l'autore in forma di rinvio con la forma accettata.

Dopo aver selezionato l'autore in forma di rinvio sull'analitica dell'autore oppure sull'analitica della notizia base si accede alla funzione da: VAI A  $\rightarrow$  Gestione bibliografica  $\rightarrow$  Scambia forma.

N.B.: La variazione congela la notizia; pertanto non è possibile procedere ad altre modifiche fin tanto che i Poli non si siano tutti allineati.

|                                                             | Ambient                                                                              | te COLI   | LAUDO (71) - Polo                        | SBW - SBN Web |
|-------------------------------------------------------------|--------------------------------------------------------------------------------------|-----------|------------------------------------------|---------------|
| Biblioteca: IC - Istituto Cent                              | rale Per II Catalogo Unico Delle Biblioteche Utente: cars                            | 8C0       |                                          | Logout 🛄 💥    |
| <ul> <li>Interrogazione</li> </ul>                          | Ricerca autore > Sintetica autori > Notizia corrente                                 |           |                                          |               |
| □ <u>Titolo</u>                                             | Ricerca effettuata sulla Base Dati di Indice<br><u>M CFIV059572</u> Simenon, Georges |           |                                          | 0             |
| <u>Autore</u>                                               | R UBOV835915 Brulls, Georges                                                         |           |                                          | •             |
| □ <u>Marca</u>                                              | R PUVV186068 Dorsan, Luc                                                             |           |                                          | O             |
| 🗢 <u>Luogo</u>                                              | Procedura                                                                            |           | Funzione                                 |               |
| Sogaetti                                                    | Gestione Bibliografica:                                                              |           | ~                                        |               |
| □ <u>Classificazioni</u>                                    | Cataloghi Unimarc:                                                                   |           | ∨aria descrizione                        |               |
| Thesauro                                                    |                                                                                      |           | Varia legame                             |               |
| □ <u>ID gestionali</u>                                      |                                                                                      | Dettaglig | Cancella rinvio                          |               |
| Proposta Correzione                                         |                                                                                      |           | Operazioni di servizio su localizzazioni |               |
| Liste di Confronto                                          |                                                                                      |           | Proposta di correzione                   | 1             |
| <ul> <li>Acquisizioni</li> </ul>                            |                                                                                      |           |                                          |               |
| Documento Fisico                                            |                                                                                      |           |                                          |               |
| <ul> <li>Servizi</li> </ul>                                 |                                                                                      |           |                                          |               |
| Elaborazioni differite                                      |                                                                                      |           |                                          |               |
| Amminist. del sistema                                       |                                                                                      |           |                                          |               |
| sbnmarc: 2012-12-07 16:43:00<br>sbnweb: 2012-12-07 16:44:29 |                                                                                      |           |                                          |               |
|                                                             |                                                                                      |           |                                          |               |
|                                                             |                                                                                      |           |                                          |               |
|                                                             |                                                                                      |           |                                          |               |
|                                                             |                                                                                      |           |                                          |               |
|                                                             |                                                                                      |           |                                          |               |
|                                                             |                                                                                      |           |                                          |               |
|                                                             |                                                                                      |           |                                          |               |
|                                                             |                                                                                      |           |                                          |               |
|                                                             |                                                                                      |           |                                          |               |
|                                                             |                                                                                      |           |                                          | 100           |

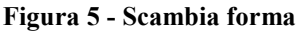

### 3.3 Variazione natura da A a B con i relativi legami e viceversa

L'unico caso in cui è possibile variare la natura di un titolo riguarda le nature A e B che possono essere scambiate in un senso o nell'altro.

Dopo aver selezionato il titolo A o B dell'analitica di cui si vuole variare la natura, si accede alla funzione da: VAI A  $\rightarrow$  Gestione bibliografica  $\rightarrow$  Cambia natura da A a B e viceversa (Figura 6 - Cambia natura da A a B e viceversa)

|                                                             | Ambie                                                              | nte COLLAUDO (71) - Polo SBW                                                                                   | - SBN Web  |
|-------------------------------------------------------------|--------------------------------------------------------------------|----------------------------------------------------------------------------------------------------|------------|
| Biblioteca: IC - Istituto Cent                              | rale Per II Catalogo Unico Delle Biblioteche Utente: (             | carsco                                                                                                    | Logout 🛄 💥 |
| <ul> <li>Interrogazione</li> </ul>                          | <u>Ricerca titolo</u> > <u>Sintetica titoli</u> > Notizia corrente |                                                                                                    |            |
| e Titolo                                                    | Ricerca effettuata sulla Base Dati di Indice                       | and a second second second second second second second second second second second second second second second |            |
|                                                             | E CU10445254 M95 1997 "Groucho e lo ) Grou                         | ICTIO MARX                                                                                                    | 0          |
| d <u>Autore</u>                                             | M CEIV046381 3 Salvatorelli Franco                                 |                                                                                                    | 0          |
| □ <u>Marca</u>                                              | CFI0014578 C90 01 1965 *Biblioteca Ade                             | alphi                                                                                                    | č          |
| 😐 <u>Luogo</u>                                              | LO10445326 B95 06 *Groucho and me.                                 |                                                                                                    | ŏ          |
| 😐 <u>Soqqetti</u>                                           | 🔄 CFIC097277 <fir> Marx, Groucho - Autob</fir>                     | biografia                                                                                                    | 0          |
| Classificazioni                                             | 超 D 20 792.7028092 VARIETA. Recitazione                            | e recite. Persone                                                                                              | 0          |
| o <u>Thesauro</u>                                           | Procedura                                                          | Funzione                                                                                                    |            |
| □ <u>ID gestionali</u>                                      | Gestione Bibliografica:                                            |                                                                                                    |            |
| Proposta Correzione                                         |                                                                    | Varia descrizione                                                                                              |            |
| Liste di Confronto                                          |                                                                    | Cambia natura da A a B e viceversa                                                                             |            |
| Acquisizioni                                                |                                                                    | Lega autore                                                                                                    |            |
| Documento Fisico                                            |                                                                    | Varia legame<br>Cancella legame                                                                                |            |
| <ul> <li>Comizi</li> </ul>                                  |                                                                    | Operazioni di servizio su localizzazioni                                                                       |            |
| - Jema                                                      |                                                                    | Proposta di correzione                                                                                         |            |
| Elaborazioni differite                                      |                                                                    |                                                                                                    |            |
| Amminist, del sistema                                       |                                                                    |                                                                                                    |            |
| sbnmarc: 2012-12-07 16:43:00<br>sbnweb: 2012-12-07 16:44:29 |                                                                    |                                                                                                    |            |
|                                                             |                                                                    |                                                                                                    |            |
|                                                             |                                                                    |                                                                                                    |            |
|                                                             |                                                                    |                                                                                                    |            |
|                                                             |                                                                    |                                                                                                    |            |
|                                                             |                                                                    |                                                                                                    |            |
|                                                             |                                                                    |                                                                                                    |            |
|                                                             |                                                                    |                                                                                                    |            |
|                                                             |                                                                    |                                                                                                    |            |
|                                                             |                                                                    |                                                                                                    |            |
|                                                             |                                                                    |                                                                                                    | top        |

Figura 6 - Cambia natura da A a B e viceversa

N.B.: La variazione non riguardando soltanto la natura, ma coinvolgendo anche il codice di legame (06B, 09A) congela la notizia; pertanto non è possibile procedere ad altre modifiche fin tanto che i Poli non si siano tutti allineati (Figura 7 - Modifica inibita per mancato allineamento degli altri Poli).

| ICCU |  |  |
|------|--|--|
|      |  |  |

|                                                             | Ambiente COLLAUDO (71) - Polo SBW - SBN Web                                                                                                    |
|-------------------------------------------------------------|----------------------------------------------------------------------------------------------------|
| Biblioteca: IC - Istituto Cent                              | rale Per Il Catalogo Unico Delle Biblioteche Utente: carsco                                                                                                    |
| <ul> <li>Interrogazione</li> </ul>                          | <u>Ricerca titolo</u> + <u>sintetica titoli</u> + <u>Notizia corrette</u> > Cambia natura                                                                                                    |
| Titolo                                                      | Protocollo di INDICE: 3311 Il titolo deve essere allineato per cambio natura, correzioni inibite                                                                                                    |
| □ <u>Autore</u>                                             | Natura B tive Tipo                                                                                                    |
| □ <u>Marca</u>                                              | materiale record                                                                                                    |
| 😐 <u>Luogo</u>                                              | Bid SBL0451121                                                                                                    |
| □ <u>Soqqetti</u>                                           | Livello autorità 71                                                                                                    |
| Classificazioni                                             | Norme RICA Agenzia IT ICCU ISADN                                                                                                    |
| Thesauro                                                    | Paese                                                                                                    |
| ID gestionali                                               | Lingua and a second second s |
| Proposta Correzione                                         | Genere Genere                                                                                                    |
| Liste di Confronto                                          |                                                                                                    |
| Acquisizioni                                                |                                                                                                    |
| ▶ Documento Fisico                                          |                                                                                                    |
| ► <u>Servizi</u>                                            | Area del titolo                                                                                                    |
| Elaborazioni differite                                      |                                                                                                    |
| Amminist. del sistema                                       | Data inserim. 1991-09-30 Uttimo aggiornam. 2012-04-13                                                                                                    |
| sbnmarc: 2012-12-07 16:43:00<br>sbnweb: 2012-12-07 16:44:29 | Ok Annulla                                                                                                    |
|                                                             |                                                                                                    |
|                                                             |                                                                                                    |
|                                                             |                                                                                                    |
|                                                             |                                                                                                    |
|                                                             |                                                                                                    |
|                                                             |                                                                                                    |
|                                                             |                                                                                                    |
|                                                             |                                                                                                    |
|                                                             | top                                                                                                    |

Figura 7 - Modifica inibita per mancato allineamento degli altri Poli

## 4 Cancella legame

Dopo aver selezionato l'elemento dell'analitica di cui si vuole cancellare il legame con la notizia base, si accede alla funzione da: VAI A  $\rightarrow$  Gestione bibliografica  $\rightarrow$  Cancella legame.

## 5 Cancella notizia

La funzione ha lo scopo di cancellare fisicamente in Indice una notizia perché errata. Qualora venga selezionata questa voce dal menu (Figura 8 - Cancella notiziaErrore. L'origine riferimento non è stata trovata.), il sistema cancella la registrazione della notizia dalla base dati di Polo, se non localizzata per altra biblioteca del Polo, fatti salvi i controlli sui dati gestionali, sul fatto che non sia notizia di 'arrivo di legami' e sul livello di autorità. Se localizzata per altra biblioteca del Polo si limita a delocalizzare per la biblioteca operante in Indice. La cancellazione opera nel seguente modo: il sistema controlla che non vi siano inventari/ordini collegati in Polo per la biblioteca operante, che la notizia non sia 'arrivo di legami' e il livello di autorità dell'operatore; se vi sono dati gestionali o la notizia è 'arrivo di legami' o il livello di autorità dell'operatore è insufficiente, non procede; in caso contrario, cancella la notizia in Polo ed inoltra la richiesta di cancellazione in Indice; se l'Indice autorizza la cancellazione, la situazione è allineata; se l'Indice non autorizza la cancellazione della notizia, il Polo chiede la delocalizzazione per possesso e per gestione per tutte le biblioteche del Polo ed evita così squadrature tra la propria base dati e quella dell'Indice (Figura 9 - Controlli sull'esistenza di altre localizzazioni).

|                                    | Ambiente COL                                                 | LAUDO (71) - Polo SBW                                              | - SBN Web  |
|------------------------------------|--------------------------------------------------------------|--------------------------------------------------------------------|------------|
| Biblioteca: IC Istituto Cent       | trale Per II Catalogo Unico Delle Biblioteche Utente: carsco |                                                                    | Logout 🛄 💓 |
| <ul> <li>Interrogazione</li> </ul> | Ricerca titolo > <u>Sintetica titoli</u> > Analitica         |                                                                    |            |
| n Titolo                           | Ricerca effettuata sulla Base Dati di Indice                 |                                                                    |            |
| <u>u moro</u>                      | LO10347682 M90 1994 *Béatrix / Honoré de Balzac              |                                                                    | <u>©</u>   |
| © Autore                           | OFIVUUU620 1 Balzac, Honore : de                             |                                                                    | 0          |
| □ <u>Marca</u>                     | C30 01 Cettere                                               |                                                                    | 0          |
| ¤ <u>Luogo</u>                     | D 20 843.7 NARRATIVA FRANCESE. 1815-1848                     |                                                                    | 8          |
| D <u>Soqqetti</u>                  |                                                              |                                                                    |            |
| 🗢 <u>Classificazioni</u>           | Procedura                                                    | Funzione                                                           |            |
| p Thesauro                         | Acquisizioni:                                                | ×                                                                  |            |
| m ID enetieneli                    | Catalogazione Semantica:                                     | ×                                                                  |            |
| o <u>io destionali</u>             | Gestione Documento Fisico:                                   | ~                                                                  |            |
| Proposta Correzione                | Gestione Bibliografica:                                      | ~                                                                  |            |
| Liste di Confronto                 | Catalaghi Lipimarc:                                          |                                                                    |            |
| Acquisizioni                       |                                                              | Allinea reticolo                                                   |            |
|                                    |                                                              | Corregai nota ISBD                                                 |            |
| Documento Fisico                   | Dettaglio                                                    | Lega titolo                                                        |            |
| ► <u>Servizi</u>                   |                                                              | Lega autore                                                        |            |
| Elaborazioni differite             |                                                              | Crea volume inferiore                                              |            |
|                                    |                                                              | Crea titolo analitico (N)                                          |            |
| Amminist. del sistema              |                                                              | Cancella notizia                                                   |            |
| sbnmare: 2012-07-09 13:44:43       |                                                              | Copia notizia                                                      |            |
| sbnweb: 2012-08-01 17:09:11        |                                                              | Copia reticolo                                                     |            |
|                                    |                                                              | Operazioni di servizio su localizzazioni<br>Proposta di correzione |            |
|                                    |                                                              |                                                                    |            |
|                                    |                                                              |                                                                    |            |
|                                    |                                                              |                                                                    |            |
|                                    |                                                              |                                                                    |            |
|                                    |                                                              |                                                                    |            |
|                                    |                                                              |                                                                    |            |
|                                    |                                                              |                                                                    |            |
|                                    |                                                              |                                                                    |            |
|                                    |                                                              |                                                                    |            |

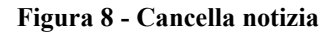

|                              | Ambiente COLLAUDO (71) - Polo SBW - SBN We                                                                                                    | eb   |
|------------------------------|----------------------------------------------------------------------------------------------------|------|
| Interrogazione               | trale per il Catalogo Unico Denie Biblioteche Oranez-carsco Losoul La Losoul La Losoul | 244  |
| □ Titolo                     | Protocollo di INDICE: 3092 Errore: elemento localizzato in altri poli, aggiornamento non consentito Effettuata la sola delocalizzazi                                                                                                    | ione |
| Autore                       | in Indice                                                                                                    |      |
| □ <u>Marca</u>               | Ricerca effettuata sulla Base Dati di Indice                                                                                                    |      |
| = Luogo                      | Altrace State State      | 2    |
| □ <u>Soqqetti</u>            | B Construction of the Construction of the Cons | 5    |
| Classificazioni              | Providence Exception                                                                                                    |      |
| Thesauro                     | Acquisizioni:                                                                                                    |      |
| □ <u>ID qestionali</u>       | Catalogazione Semantica;                                                                                                    |      |
| Proposta Correzione          | Gestione Documento Fisico:                                                                                                    |      |
| Liste di Confronto           | Gestione Bibliografica: Cancella notizia                                                                                                    |      |
| Acquisizioni                 | Cataloghi Unimarc:                                                                                                    |      |
| ► Documento Fisico           |                                                                                                    |      |
| ► <u>Servizi</u>             | Dettaglio Conferma Annulla                                                                                                    |      |
| Elaborazioni differite       |                                                                                                    |      |
| Amminist. del sistema        |                                                                                                    |      |
| sbnmarc: 2012-07-09 13:44:43 |                                                                                                    |      |
| sphweb: 2012-08-01 17:09:11  |                                                                                                    |      |
|                              |                                                                                                    |      |
|                              |                                                                                                    |      |
|                              |                                                                                                    |      |
|                              |                                                                                                    |      |
|                              |                                                                                                    |      |
|                              |                                                                                                    |      |
|                              |                                                                                                    |      |
|                              |                                                                                                    |      |

Figura 9 - Controlli sull'esistenza di altre localizzazioni

La notizia viene cancellata in Indice soltanto nel caso in cui l'unica localizzazione dell'Indice sia quella della biblioteca operante (Figura 10 - Cancellazione in Indice).

|                                                             | A- 9 -                   | Ambiente COLLAUDO (71) - Polo SBW - S                                                                                | BN Web     |
|-------------------------------------------------------------|--------------------------|----------------------------------------------------------------------------------------------------|------------|
| Biblioteca: IC - Istituto Cent                              | rale Per II Catalogo Uni | co Delle Biblioteche Utente: carsco                                                                                  | Logout 🛄 💥 |
| <ul> <li>Interrogazione</li> </ul>                          | Ricerca titolo           |                                                                                                    |            |
| Titolo                                                      | Operazione               | completata;                                                                                                    |            |
| <u>Autore</u>                                               | Delocalizza              | azione di SBW0007158 per la biblioteca SBW IC sulla Base Dati di Polo                                                |            |
| □ <u>Marca</u>                                              | Cancellazi               | one di SBW0007158 sulla Base Dati di Polo<br>azione di SBW0007158 per la bibliotece SBW IC culla Pace Dati di Indice |            |
| 🗆 <u>Luogo</u>                                              | Cancellazi               | one di SBW0007158 sulla Base Dati di Indice                                                                          |            |
| □ <u>Soqqetti</u>                                           |                          |                                                                                                    |            |
| Classificazioni                                             |                          | Due di due Puntuale:                                                                                                 |            |
| □ <u>Thesauro</u>                                           | Bid:                     |                                                                                                    |            |
| ID gestionali                                               | Num. Standard:           | Tipo                                                                                                    |            |
| Proposta Correzione                                         | Impropta:                | Desumenti Antishi 🔍 Musishi 🔾                                                                                        |            |
| Liste di Confronto                                          | impronta.                |                                                                                                    |            |
| Acquisizioni                                                | Natura:                  | S.tipo D                                                                                                    |            |
| Documento Fisico                                            | Data pubblic.:           | Tipo 🔽 Data1 da 💦 a Data2 da 🖉 a                                                                                     |            |
| - Convizi                                                   | Lingua                   | Paese 🛛                                                                                                    |            |
|                                                             | Luogo                    | Puntuale:                                                                                                    |            |
| Elaborazioni differite                                      | Nome collegato           | Puntuale:                                                                                                    |            |
| Amminist. del sistema                                       | Responsabilità           | Relazione                                                                                                    |            |
| sbnmarc: 2012-07-09 13:44:43<br>sbnweb: 2012-08-01 17:09:11 | Tipo record              | Specificità Libretto Antico Campi specifici                                                                          |            |
|                                                             | Carica file:             | Sfoglia Carica file Documenti locali per catalogazione in Indice                                                     |            |
|                                                             | Documenti<br>posseduti   | Elem. blocco 20 Ordinamento TITOLO + DATA1 V Formato lista MAX                                                       | ~          |
|                                                             |                          | Liv. di ricerca Locale 🗹 Indice 🗹                                                                                    |            |
|                                                             |                          | Cerca Crea Crea in locale                                                                                            |            |
|                                                             |                          |                                                                                                    |            |
|                                                             |                          |                                                                                                    |            |
|                                                             |                          |                                                                                                    |            |
|                                                             |                          |                                                                                                    |            |

Figura 10 - Cancellazione in Indice

Per poter attivare la specifica voce di menu e procedere a cancellare un titolo è necessario operare mettendolo in radice: se si vuole, ad esempio, cancellare un titolo uniforme l'operazione non è consentita dal reticolo della monografia, ma occorre richiamare direttamente il titolo uniforme dopo aver cancellato il legame alla monografia.

L'operazione Cancella notizia, che comporta l'allineamento degli altri Poli, è comunque sottoposta a particolare abilitazione del bibliotecario (vedi: Amministrazione  $\rightarrow$  Gestione bibliotecari).

## 6 Fusione

La fusione è l'operazione che permette di eliminare le notizie duplicate. La fusione è consentita soltanto quando, correggendo una notizia (titolo o autore) questa è resa simile ad una già presente in Polo e/o in Indice. La notizia fusa perde i suoi legami e viene cancellata. Si spostano sulla notizia di arrivo della fusione:

- gli inventari e le collocazioni;
- le localizzazioni per gestione e per possesso e relativi attributi;
- i legami a soggetti e classi soltanto se la notizia di arrivo ne era priva;
- i legami a rinvii dell'autore in forma accettata cancellato si spostano sull'autore di arrivo solo se i relativi nomi non trovano corrispondenza nei rinvii legati all'autore di arrivo.

A seguito della correzione che ha reso simile la notizia ad una o più notizie già presenti in Polo e/o in Indice, il sistema prospetta la lista sintetica dei record simili (Figura 11 - Lista sintetica dei titoli simili). L'operatore, dopo aver selezionato tramite radio button il record sul quale effettuare la fusione, può procedere cliccando sul tasto **Fondi oggetti** e dando conferma (Figura 11 - Lista sintetica dei titoli simili Figura 12 - Fondi oggetti). Al termine dell'operazione il sistema prospetta l'analitica della notizia di arrivo di fusione e il msg.: Operazione correttamente eseguita. E' possibile fondere più record simultaneamente con l'apposita funzione di Fusione massiva (vedi: Elaborazioni differite  $\rightarrow$  Funzioni di servizio  $\rightarrow$  Area GB)

|                                                             | A       |               | Ambiente COLLAUDO (71) - Polo SBW - SB                                                                      | NW            | /eb |
|-------------------------------------------------------------|---------|---------------|----------------------------------------------------------------------------------------------------|---------------|-----|
| Biblioteca: IC - Istituto Cent                              | rale Pe | r II Catalog  | o Unico Delle Biblioteche Utente: carsco                                                                    | <u>Loqout</u> | ₩   |
| <ul> <li>Interrogazione</li> </ul>                          | Ricer   |               | imenca mon > Anamica > vana > omenca mon                                                                    |               |     |
| □ <u>Titolo</u>                                             | Ugg     |               | Intento . [MOD0201436] La bena estate : tre formanzi / Cesare Pavese                                        |               |     |
| <u>Autore</u>                                               |         |               |                                                                                                    |               |     |
| 🗆 <u>Marca</u>                                              | Rice    | rca esegui    | ta sulla base dati di Indice                                                                                |               |     |
| 🗢 <u>Luogo</u>                                              | Elen    | nenti trovati | 2 Pagina: 1 di 1                                                                                            |               |     |
| © <u>Soqqetti</u>                                           | Pr.     | Tipol.        | ISBD e legami                                                                                               |               |     |
| Classificazioni                                             |         |               | <u>SBW0001841</u> M 51 1960 testo a stampa<br>La *hella estate ( di Cesare Pavece - Milano : Mondadori 1960 |               |     |
| □ <u>Thesauro</u>                                           | 1       |               | > <u>CFIV007259</u> 1 Passe, Cesare<br>> RAV0003142 C II *bosco                                             | •             |     |
| ID gestionali                                               |         |               | <u>RLZ0257084</u> M 51 1960 testo a stampa                                                                  |               |     |
| Proposta Correzione                                         | 2       |               | La *bella estate : *tre romanzi / Cesare Pavese Torino : Einaudi, 1960<br>> CFIV007259 1 Pavese, Cesare     | 0             |     |
| Liste di Confronto                                          | L       |               |                                                                                                    |               |     |
| Acquisizioni                                                |         |               | Analitica   Toma al dettaglio   Conferma inser/aggior   Fondi oggetti                                       |               |     |
| ► Documento Fisico                                          |         |               |                                                                                                    |               |     |
| ► <u>Servizi</u>                                            |         |               |                                                                                                    |               |     |
| Elaborazioni differite                                      |         |               |                                                                                                    |               |     |
| Amminist. del sistema                                       |         |               |                                                                                                    |               |     |
| sbnmarc: 2012-12-07 16:43:00<br>sbnweb: 2012-12-07 16:44:29 |         |               |                                                                                                    |               |     |
|                                                             |         |               |                                                                                                    |               |     |
|                                                             |         |               |                                                                                                    |               |     |
|                                                             |         |               |                                                                                                    |               |     |
|                                                             |         |               |                                                                                                    |               |     |
|                                                             |         |               |                                                                                                    |               |     |
|                                                             |         |               |                                                                                                    |               |     |
|                                                             |         |               |                                                                                                    |               |     |
|                                                             |         |               |                                                                                                    |               |     |
|                                                             |         |               |                                                                                                    |               | top |

Figura 11 - Lista sintetica dei titoli simili

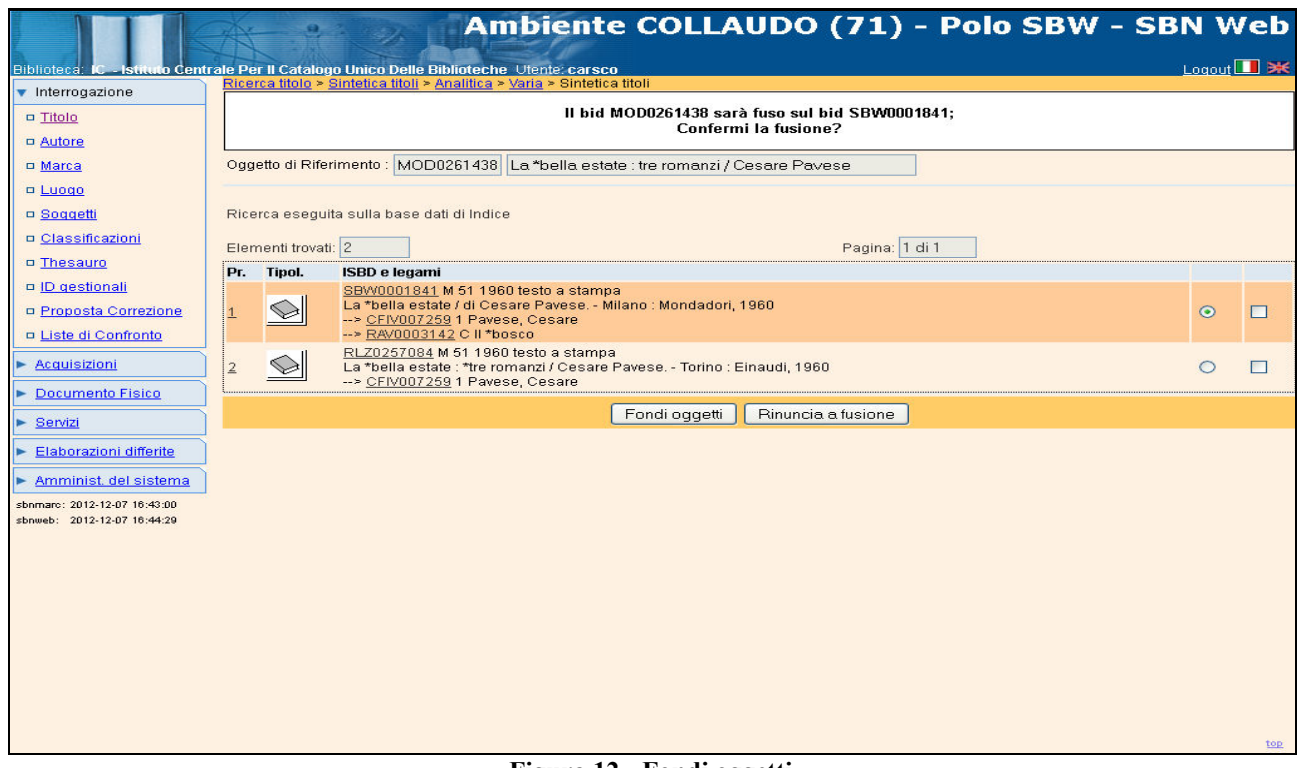

#### Figura 12 - Fondi oggetti

|                                                             | Ambiente COLLAUDO (71) - Polo SBW - S                               | BN Web     |
|-------------------------------------------------------------|---------------------------------------------------------------------|------------|
| Biblioteca: IC - Istituto Centr                             | ale Per Il Catalogo Unico Delle Biblioteche Utente: carsco          | Logout 🛄 💥 |
| <ul> <li>Interrogazione</li> </ul>                          | Ricerca Inoio > Sintetica Inoii > Notizia corrente                  |            |
| □ <u>Titolo</u>                                             | Operazione correttamente eseguita                                   |            |
| □ <u>Autore</u>                                             | Ricerca effettuata sulla Base Dati di Indice                        |            |
| □ <u>Marca</u>                                              | SEW0001841 M51 1960 La *bella estate / di Cesare Pavese             |            |
| 🗢 <u>Luogo</u>                                              | A CF1/00/7259 1 Pavese, Cesare     ARX0003142 C90 01 1957 II *bosco |            |
| □ <u>Soqqetti</u>                                           |                                                                     |            |
| Classificazioni                                             | Procedura Funzione                                                  |            |
| Thesauro                                                    | Acquisizioni:                                                       |            |
| ID gestionali                                               |                                                                     |            |
| □ Proposta Correzione                                       | Gestione Ducumento Fisico.                                          |            |
| Liste di Confronto                                          | Cataloghi Unimare:                                                  |            |
| ► Acquisizioni                                              |                                                                     |            |
| ► Documento Fisico                                          | Dettaglio Conferma Annulla                                          |            |
| ► <u>Servizi</u>                                            |                                                                     |            |
| Elaborazioni differite                                      |                                                                     |            |
| ► Amminist. del sistema                                     |                                                                     |            |
| sbnmarc: 2012-12-07 16:43:00<br>sbnweb: 2012-12-07 16:44:29 |                                                                     |            |
|                                                             |                                                                     |            |
|                                                             |                                                                     |            |
|                                                             |                                                                     |            |
|                                                             |                                                                     |            |
|                                                             |                                                                     |            |
|                                                             |                                                                     |            |
|                                                             |                                                                     |            |
|                                                             |                                                                     |            |
|                                                             |                                                                     | top        |